# Guía 6 – Configuración del firewall para el acceso de los clientes al Servicio AD

| GUÍA 6 – CONFIGURACIÓN DEL FIREWALL PARA EL ACCESO DE LOS CLIENTES AL SERVICIO AD | 1  |
|-----------------------------------------------------------------------------------|----|
|                                                                                   |    |
| Descripción del escenario                                                         | 1  |
| INFORMACIÓN TÉCNICA DEL SERVICIO AD                                               | 2  |
| Solución:                                                                         | 4  |
| 1. Crear los objetos para el servicio AD y SAMBA                                  | 4  |
| 2. Establecer comunicación desde los clientes de la LAN2                          | 13 |
| Paso 3 - Ingrese con los usuarios del dominio                                     | 17 |

# Descripción del escenario

Se desea configurar el router srvext de forma que permita el acceso de los clientes ubicados en la red LANO2 (192.168.50.0) al servidor DC que se encuentra en la LANO1 (192.168.60.2)

- Dominio: empresay.com.sv
- Crear un objeto servicio con los puertos a utilizarse para Active Directory y SAMBA (Kerberos, DS, SMB/CIFS)
- Crear dos reglas para permitir el tráfico desde la red LANO2 al DC (Domain Controller)

Se puede utilizar como destino la dirección 192.168.60.0 en lugar de la dirección 192.168.60.2 Se recomienda utilizar BGIfo en las pantallas de los clientes Windows.

Prerequisitos

Los servicios que provee Active Directory son:

Información tomada y modificada de https://technet.microsoft.com/es-es/library/dd578336(v=ws.10).aspx

- 1. Active Directory Domain Services. Servicios de dominio de Active Directory (AD DS) para almacenar datos de directorio y administrar la comunicación entre cuentas de usuarios y dominios, incluso procesos de inicio de sesión de usuarios, autenticación y búsquedas en directorios.
- Active Directory Lightweight Directory Services. Active Directory Lightweight Directory Services (AD LDS), es un servicio de directorio del Protocolo ligero de acceso a directorios (LDAP) que ofrece una compatibilidad flexible para aplicaciones habilitadas para el uso de directorios, sin las restricciones de los Servicios de dominio de Active Directory (AD DS).
- 3. Active Directory Federation Services. Servicios de federación de Active Directory (AD FS) son las tecnologías de inicio de sesión único (SSO) web para autenticar a un usuario en varias aplicaciones web durante una única sesión en línea.
- 4. Active Directory Certificate Services. Servicios de certificados de Active Directory (AD CS) permite crear, distribuir y administrar certificados de claves públicas personalizados.
- 5. ctive Directory Rights Management Services. Active Directory Rights Management Services (AD RMS) permite proteger la información y trabajar con aplicaciones compatibles con AD RMS para ayudar a proteger la información digital del uso no autorizado.

En el caso de Zentyal solo los primeros dos servicios del AD pueden ser configurados, es decir solo se podrá configurar el AD DS y el AD LDS.

El servicio AD DS proporciona una base de datos distribuida que almacena y administra información acerca de los recursos de red y datos específicos de las aplicaciones con directorio habilitado. Los administradores pueden usar AD DS para organizar los elementos de una red (por ejemplo, los usuarios, los equipos y otros dispositivos) en una estructura de contención jerárquica. La estructura de contención jerárquica incluye el bosque de Active Directory, los dominios del bosque y las unidades organizativas de cada dominio. El servidor que ejecuta AD DS se llama controlador de dominio DC. Tomado de: <u>https://technet.microsoft.com/es-es/library/cc731053(WS.10).aspx</u>

El servicio AD LDS es un servicio de directorio del protocolo ligero de acceso a directorios (LDAP) que ofrece una compatibilidad flexible para aplicaciones habilitadas para el uso de directorios, sin las dependencias que se requieren para los Servicios de dominio de Active Directory (AD DS). AD LDS ofrece la mayoría de las funciones de AD DS, aunque no exige la implementación de dominios ni de controladores de dominio. Es posible ejecutar varias instancias de AD LDS de forma simultánea en un único equipo, siempre que haya un esquema administrado de forma independiente para cada instancia de AD LDS. Tomado de: <a href="https://technet.microsoft.com/es-es/library/cc754361(v=ws.10).aspx">https://technet.microsoft.com/es-es/library/cc754361(v=ws.10).aspx</a>

El servicio de Sistema de archivos distribuido (DFS) administra los volúmenes lógicos distribuidos de una red de área local o amplia (LAN o WAN) y es necesario para el recurso compartido SYSVOL de Microsoft<sup>®</sup> Active Directory<sup>®</sup>. DFS es un servicio distribuido que integra recursos compartidos de archivo dispares en un solo espacio de nombre lógico.

ADWS es un servicio de Windows que proporciona una interfaz de servicio web para instancias del servicio de directorio de AD DS y AD LDS, y para instantáneas de Active Directory que se ejecutan en el mismo servidor de Windows Server 2008 R2 que ADWS. ADWS se instala automáticamente al agregar los roles de servidor de AD DS o AD LDS al servidor de Windows Server 2008 R2. Tomado de: <u>https://technet.microsoft.com/es-es/library/cc731053(v=ws.10).aspx</u>

## Más información de servicios y puertos para los servidores Microsoft https://www.trucoswindows.net/forowindows/temas/servicios-protocolos-y-puertos.19072/

## Puertos que se requiere para el servicio SAMBA en Linux

https://blogs.itpro.es/rtejero/2014/02/11/restringir-el-trafico-rpc-de-los-controladores-de-dominio-a-un-puerto-o-puertos-determinados/

#### Cómo funcionan los puertos RPC

https://blogs.itpro.es/rtejero/2014/02/11/restringir-el-trafico-rpc-de-los-controladores-de-dominio-a-un-puerto-o-puertos-determinados/

Ver el tipo de DFS que se tiene

https://blogs.itpro.es/rtejero/2014/09/08/replica-de-sysvol-con-dfs-r-o-con-frs-cual-tengo-yo-activada/

#### Particiones Active Directory

La base de datos Active Directory está dividida en varias particiones lógicas:

- **Esquema**: esta partición contiene todas las clases de objetos y atributos que es posible crear en el directorio Active Directory. Esta partición es única en el bosque y se replica en el conjunto de los controladores de dominio.
- **Configuración**, esta partición contiene toda la información sobre los dominios, los sitios, la programación de replicaciones y la topología del bosque. Esta partición es única en el bosque y se replica en el conjunto de los controladores de dominio.
- **Dominio**: esta partición contiene todos los objetos que existen en un dominio. Cada dominio posee su propia partición de dominio.

Proceso para autenticar un usuario:

- 1. El usuario se autentica en el dominio y la información de conexión se registra en un controlador de dominio.
- 2. El servidor Kerberos valida la información comunicada por el diente y le devuelve un token de acceso también llamado TGT.
- 3. El servidor de autenticación emite una solicitud Kerberos presentando el TGT del usuario a un controlador de dominio.
- 1. 4 El controlador de dominio responde al usuario comunicándole un TGS.
- 4. El usuario presenta el TGS al servidor de archivos que valida. a continuación, el acceso del usuario.
- 5. El usuario puede en adelante abrir los recursos disponibles en el servidor de archivos.

# Solución:

# 1. Crear los objetos para el servicio AD y SAMBA

# Paso 1 – Requisitos previos

Es necesario que se cuente con:

- Conexión libre a Internet.
- El router **srvext** instalado y configurado correctamente.
- El DC "Cotrolador de Dominio" **srvint** instalado correctamente.
- Al menos dos clientes Windows 7.
- Haber conectado un cliente Windows 7 en el segmento de la red LAN01
- Comunicación entre las dos redes.

#### Paso 2 – Agregar los servicios requeridos

2.1 Ingrese a la aplicación web del equipo srvext

En la consola del sistema: usuario1/123456 (el usuario con el cual se instaló Zentyal) En la herramienta web: administrador/123456

- 2.2 Seleccione el menú "Red"
- 2.3 Seleccione "Servicios"
- 2.4 Dar un clic en el botón "+ Añadir nuevo/nueva"

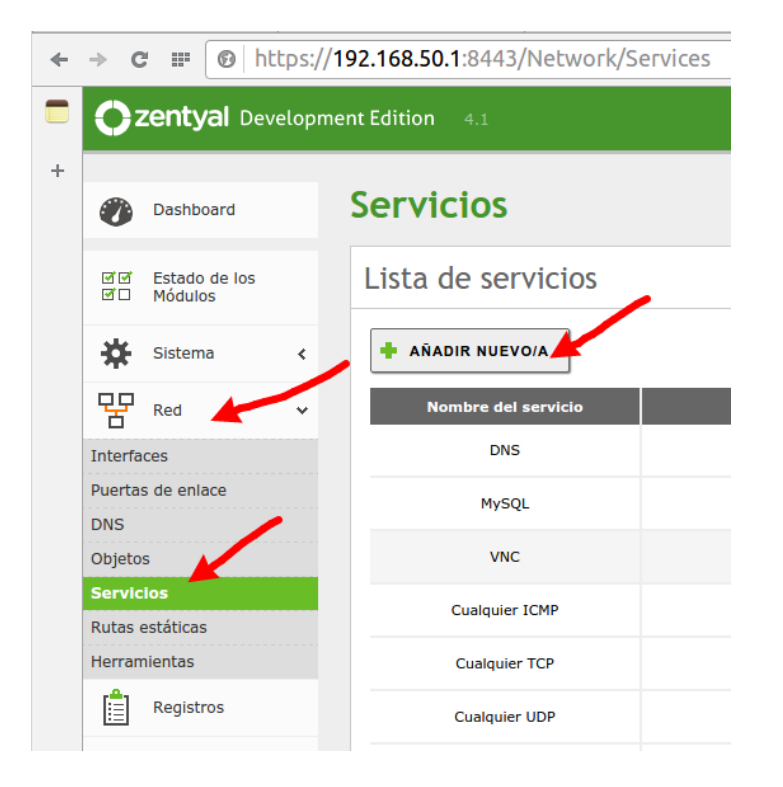

2.5 Nombrar el nuevo objeto servicio

Nota: Se agruparán los servicios de AD y Samba para facilitar la administración.

Completar el formulario con los siguientes datos:

- Nombre del servicio: AD y Samba
- Descripción: Active Directory y Sam

# Lista de servicios

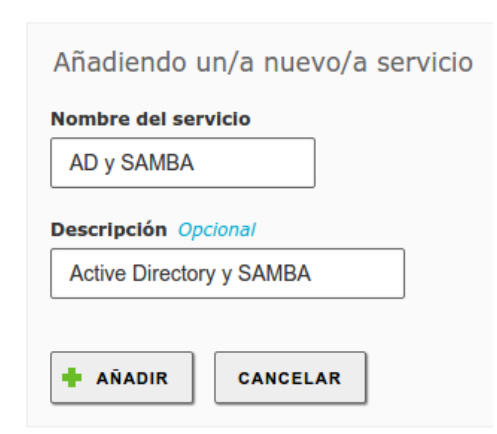

#### 2.6 Dar clic en botón "+ Añadir"

#### 2.7 Seleccionar el botón "Configuración"

|     | Nombre del servicio | Descripción                                     | Configuración |   |
|-----|---------------------|-------------------------------------------------|---------------|---|
| DNS |                     | Servicio de Resolución de Nombres               |               |   |
|     | MySQL               | Servidor MySQL o MariaDB                        | *             |   |
|     | VNC                 | Servicio de pantalla                            | *             |   |
|     | AD y SAMBA          | Active Directory y SAMBA                        | *             |   |
|     | Cualquier ICMP      | Cualquier paquete ICMP                          | *             | - |
|     | Cualquier TCP       | Cualquier puerto TCP                            | *             |   |
|     | Cualquier UDP       | Cualquier puerto UDP                            | *             |   |
|     | Cualquiera          | Cualquier protocolo y puerto                    | *             |   |
|     | DHCP                | Protocolo de Configuración de Máquinas Dinámico | *             |   |

# 2.8 Agregar los puertos

Debido a que el Active Directory y el servidor SAMBA requieren varios protocolos, se crearán los servicios listados en el siguiente cuadro.

Los siguientes cuadros han sido generados a partir de la información disponible en: <u>https://technet.microsoft.com/es-es/library/dd772723(v=ws.10).aspx</u>

| Autenticación de usuarios y equipos |        |               |
|-------------------------------------|--------|---------------|
| Protocolo                           | Puerto | Servicio      |
| TCP y UDP                           | 53     | DNS           |
| TCP y UDP                           | 88     | Kerberos      |
| UDP                                 | 389    | LDAP          |
| TCP y UDP                           | 445    | SMB/CIFS/SMB2 |
| TCP dinámico                        |        | RPC           |

| Catálogo global |        |          |
|-----------------|--------|----------|
| Protocolo       | Puerto | Servicio |
| ТСР             | 3268   | GC       |
| ТСР             | 3269   | GC SSL   |

| Directivas de grupo       |     |                |
|---------------------------|-----|----------------|
| Protocolo Puerto Servicio |     |                |
| ТСР                       | 389 | LDAP           |
| ТСР                       | 345 | SMB            |
| TCP y UDP dinámicos       |     | DCOM, RPC, EPM |

| Servicios web de Active Directory |        |          |
|-----------------------------------|--------|----------|
| Protocolo                         | Puerto | Servicio |
| ТСР                               | 9389   | SOAP     |

|                 | Relaciones de Confianza |                                                  |  |
|-----------------|-------------------------|--------------------------------------------------|--|
| Protocolo       | Puerto                  | Servicio                                         |  |
| TCP y UDP       | 53                      | DNS                                              |  |
| TCP y UDP       | 88                      | Kerberos                                         |  |
| UDP             | 138                     | Servicio de datagramas de NetBIOS                |  |
| TCP y UDP       | 389                     | LDAP                                             |  |
| TCP-NP y UDP-NP | 445                     | Administrador de cuentas de seguridad (SAM), LSA |  |
| ТСР             | 636                     | 636 LDAP SSL                                     |  |
| ТСР             | 3268                    | GC                                               |  |
| ТСР             | 3269                    | GC SSL                                           |  |
| ТСР             | 135,                    | RPC, EPM                                         |  |
|                 | 49152-                  |                                                  |  |
|                 | 65535                   |                                                  |  |

| DFS – Sistema de archivos distribuido |        |                                  |
|---------------------------------------|--------|----------------------------------|
| Protocolo                             | Puerto | Servicio                         |
| TCP, UDP                              | 138    | Servicio de Datagrama de NetBIOS |
| ТСР                                   | 139    | Servicio de Sesión NetBIOS       |
| TCP, UDP                              | 389    | Servidor LDAP                    |

| ТСР | 445       | SMB                                        |
|-----|-----------|--------------------------------------------|
| ТСР | 135       | RPC                                        |
| ТСР | Aleatorio | Puertos altos TCP asignados aleatoriamente |

Cuadro No. 1 Listado de puertos y servicios para el servicio AD y Samba

Al final los puertos deberán aparecer de la siguiente manera:

| Protocolo | Puerto origen | Puerto destino |
|-----------|---------------|----------------|
| TCP/UDP   | cualquiera    | 53             |
| TCP/UDP   | cualquiera    | 88             |
| ТСР       | cualquiera    | 135            |
| UDP       | cualquiera    | 137:138        |
| ТСР       | cualquiera    | 139            |
| TCP/UDP   | cualquiera    | 389            |
| ТСР       | cualquiera    | 445            |
| TCP/UDP   | cualquiera    | 464            |
| ТСР       | cualquiera    | 636            |
| ТСР       | cualquiera    | 1024           |
| ТСР       | cualquiera    | 3268:3269      |

2.8 Dar clic en botón guardar

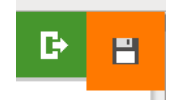

### 2.9 Confirmar los cambios

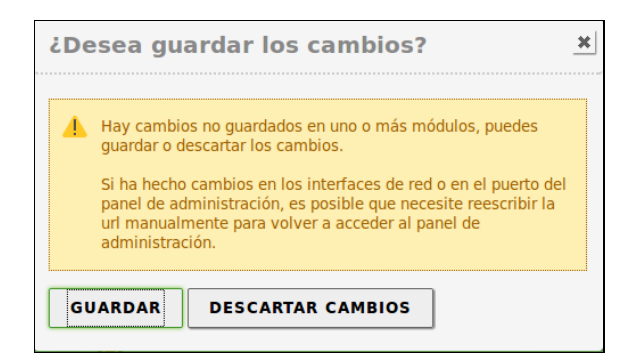

# <u> Paso 3 – Crear las reglas del firewall</u>

3.1 Expandir el menú "Cortafuegos"

3.2 Dar clic en botón "Configurar reglas" de la opción "Reglas de filtrado para las redes internas"

| 0                        | <b>zentyal</b> Dev                   | elop      | ment Edition 4.2                                                                                                    | Buscar Q 🕒                                                                                                    |
|--------------------------|--------------------------------------|-----------|----------------------------------------------------------------------------------------------------|----------------------------------------------------------------------------------------------------|
| Ø                        | Dashboard                            |           | Packet Filter                                                                                                    |                                                                                                    |
| र<br>र                   | Estado de los<br>Módulos             |           |                                                                                                    |                                                                                                    |
| ₩                        | Sistema                              | <         |                                                                                                    |                                                                                                    |
| 망                        | Red                                  | <         |                                                                                                    |                                                                                                    |
| Ê                        | Registros                            |           | Reglas de filtrado desde las redes internas<br>a Zentyal                                                                                                    | Reglas de filtrado desde las redes externas<br>a Zentyal                                                                                                    |
| 1                        | Gestión de<br>software               | <         | Estas reglas le permiten controlar el acceso desde redes internas a servicios<br>que corren en su máquina Zentyal                                                                                                    | Estas reglas le permiten controlar el acceso desde redes externas a servicios<br>que corren en su máquina Zentyal.                                                |
|                          | DHCP                                 |           | ¥ CONFIGURAR REGLAS                                                                                                    | * CONFIGURAR REGLAS                                                                                                    |
|                          | Cortafuegos                          | *         |                                                                                                    |                                                                                                    |
| Filtra<br>Redire<br>SNAT | do de paquetes<br>ecciones de puerto | s         |                                                                                                    |                                                                                                    |
| Cre                      | ated by <u>Zentval S.</u>            | <u>L.</u> | Reglas de filtrado para las redes internas<br>Estas reglas le permiten controlar el acceso desde sus redes internas a<br>Internet, y el tráfico entre sus redes internas. Si desea dar acceso a los<br>servicios de Zentyal, debe usar la sección superior.<br><b>X CONFIGURAR REGLAS</b> | Reglas de filtrado para el tráfico saliente<br>de Zentyal<br>Estas reglas permiten controlar el acceso desde Zentyal a servicios externos.<br>X CONFIGURAR REGLAS |

3.4 Dar clic en el botón "+ Añadir nuevo/a"

| Filtrado de paquetes <b>&gt; Redes internas</b> |  |  |
|-------------------------------------------------|--|--|
| Configurar reglas                               |  |  |
| AÑADIR NUEVO/A                                  |  |  |

3.5 Definir las opciones de la regla de conexión desde los clientes al servidor srvint para AD y SMB

- Tipo de permiso: Aceptar (permitir)
- Tráfico origen: clientes\_LAN2 (o bien la red 192.168.50.0/24)
- Tráfico destino: 192.168.60.2/32
- Servicio: AD y SAMBA (creado previamente)
- Descripción: Autenticación al servidor DC

| Configurar reglas                                                                                                    |  |  |  |  |
|----------------------------------------------------------------------------------------------------|--|--|--|--|
| Añadiendo un/a nuevo/a regla<br>Decisión<br>ACEPTAR ~                                                                                                    |  |  |  |  |
| Origen Objeto origen Clientes_LAN2 Coincidencia inversa                                                                                                   |  |  |  |  |
| Destino<br>IP Destino<br>IP Destino<br>Servicio<br>Si la selección inversa está marcado la regla será aplicada cualquier servicio excepto el seleccionado |  |  |  |  |
| AD y SAMBA  Coincidencia inversa                                                                                                    |  |  |  |  |
| Descripción Opcional<br>Autenticación al servidor DC del AD                                                                                               |  |  |  |  |

- 3.6 Dar clic en el botón "+Añadir"
- 3.7 Dar clic en el botón "+ Añadir nuevo/a"

| Filtrado de paquetes 🕽 Redes internas |
|---------------------------------------|
| Configurar reglas                     |
| + AÑADIR NUEVO/A                      |

3.8 Definir las opciones de la regla de conexión desde el DC hacia los clientes AD

- Tipo de permiso: Aceptar (permitir)
- Tráfico origen: 192.168.60.2/24
- Tráfico destino: clientes\_LAN2 (o bien 192.168.50.0/24)
- Servicio: AD y SAMBA (creado previamente)
- Descripción: Respuesta de autenticación de DC del AD hacia clientes LAN2

# Filtrado de paquetes > Redes internas

| C | Configurar reglas                                                                                                    |  |  |  |  |  |  |
|---|----------------------------------------------------------------------------------------------------|--|--|--|--|--|--|
|   | Añadiendo un/a nuevo/a regla<br>Decisión<br>ACEPTAR                                                                             |  |  |  |  |  |  |
| ſ | Origen VIP Origen VIP 2.168.60.2 / 32 VIP Coincidencia inversa                                                                  |  |  |  |  |  |  |
| l | Destino Objeto destino  Clientes_LAN2  Coincidencia inversa                                                                     |  |  |  |  |  |  |
|   | Servicio<br>Si la selección inversa está marcada, pregla será aplicada cualquier servicio excepto el seleccionado<br>AD y SAMBA |  |  |  |  |  |  |
|   | Descripción Opcional<br>Respuestas de autenticación DC del AD                                                                   |  |  |  |  |  |  |
|   | AÑADIR CANCELAR                                                                                                    |  |  |  |  |  |  |

3.9 Verificar que se hayan creado las reglas

Filtrado de naquetes ) Redes internas

| 1 | rititado de paquetes / Reaco internas |                  |                  |            |                                              |  |  |  |
|---|---------------------------------------|------------------|------------------|------------|----------------------------------------------|--|--|--|
|   | Configurar reglas                     |                  |                  |            |                                              |  |  |  |
|   | 🛉 AÑADIR N                            | UEVO/A           |                  |            |                                              |  |  |  |
|   | Decisión                              | Origen           | Destino          | Servicio   | Descripción                                  |  |  |  |
|   | •                                     | 192.168.60.2/32  | clientes_LAN2    | AD y SAMBA | Respuestas de autenticación DC del AD        |  |  |  |
|   | •                                     | clientes_LAN2    | 192.168.60.2/32  | AD y SAMBA | Autenticación al servidor DC del AD          |  |  |  |
|   | •                                     | 192.168.50.11/32 | 192.168.60.11/32 | нттр       | Acceso al servidor www de la empresay        |  |  |  |
|   | •                                     | servidores_LAN1  | 192.168.60.2/32  | DNS        | Permitir consultas al DNS interno desde LAN2 |  |  |  |

# 3.10 Dar clic en botón guardar

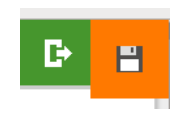

3.11 Confirmar los cambios

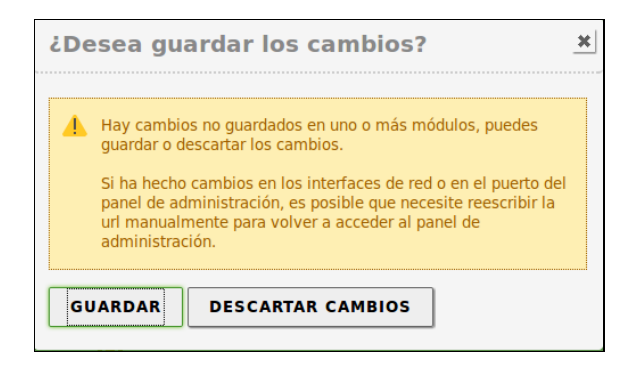

#### Paso 4 - Establecer comunicación desde los clientes de la red LAN02 al DC

4.1 Verificar la comunicación desde el cliente05 (equipo Windows 7)

```
C:\Users\usuario1\Desktop>ipconfig
```

C:\Users\usuario1\Desktop>ping 192.168.50.1 -n 2

Haciendo ping a 192.168.50.1 con 32 bytes de datos: Respuesta desde 192.168.50.1: bytes=32 tiempo<1m TTL=64 Respuesta desde 192.168.50.1: bytes=32 tiempo<1m TTL=64

#### C:\Users\usuario1\Desktop>ping 192.168.60.1 -n 2

Haciendo ping a 192.168.60.1 con 32 bytes de datos: Respuesta desde 192.168.60.1: bytes=32 tiempo<1m TTL=64 Respuesta desde 192.168.60.1: bytes=32 tiempo<1m TTL=64 . . .

C:\Users\usuario1\Desktop>ping 192.168.60.2 -n 2

Haciendo ping a 192.168.60.2 con 32 bytes de datos: Respuesta desde 192.168.60.2: bytes=32 tiempo=1ms TTL=63 Respuesta desde 192.168.60.2: bytes=32 tiempo<1m TTL=63 . . .

#### 4.2 Verificar la resolución de nombres

C:\Users\usuario1\Desktop>**nslookup empresay.com.sv** Servidor: srvint.empresay.com.sv Address: 192.168.60.2

Nombre: empresay.com.sv Address: 192.168.60.2

```
Haciendo ping a empresay.com.sv [192.168.60.2] con 32 bytes de datos:
Respuesta desde 192.168.60.2: bytes=32 tiempo<1m TTL=63
Respuesta desde 192.168.60.2: bytes=32 tiempo<1m TTL=63
Estadísticas de ping para 192.168.60.2:
    Paquetes: enviados = 2, recibidos = 2, perdidos = 0
    (0% perdidos),
Tiempos aproximados de ida y vuelta en milisegundos:
    Mínimo = 0ms, Máximo = 0ms, Media = 0ms
```

Nota si tiene problemas de comunicación utilizando el DHCP, utilice una dirección IPv4 estática de la red LANO2

### Paso 5 – Verificar la conexión a la base de datos LDAP del DC desde la red LAN02

Para verificar que existe comunicación se deberá utilizar el programa ADExplorer disponible en: <u>https://technet.microsoft.com/en-us/sysinternals/adexplorer.aspx</u>

5.1 Descargue el programa ADExplorer

5.2 complete la pantalla de autenticación

- Connect to: empresay.com.sv
- User: administrator
- Password: 123456

5.3 Dar un clic en el botón "OK"

| AdExplorer.chm                            | 12/7/2007 5:26 a.m. Archivo de Ayuda                                                                    | 50 KB                              |          |          |
|-------------------------------------------|----------------------------------------------------------------------------------------------------|------------------------------------|----------|----------|
| 🗘 ADExplorer.exe                          | 14/11/2012 10:22 a Aplicación                                                                           | 469 KB                             |          |          |
| 🖹 Eula.txt                                | 28/7/2006 8:32 a.m. Documento de tex                                                                    | 7 KB                               |          |          |
| 💴 Active Directory Explorer - Sysinternal | : www.sysinternals.com                                                                                  | _                                  |          | $\times$ |
| File Edit Favorites Search Company        | e History Help                                                                                          |                                    |          |          |
|                                           | 🥸 Connect to Active Directory                                                                           | ×                                  | ]        |          |
| Path: Active Directory Explorer           | Enter a name for an Active Directory database                                                           | to which you                       |          |          |
| 4 Active Directory Explorer               | At do not need to enter a database name.                                                                | nnection, you                      | 'alue(s) |          |
|                                           | Connect to: empresay.com.sv                                                                             |                                    |          |          |
|                                           | User: administrator                                                                                     |                                    |          |          |
|                                           | Password:                                                                                               |                                    |          |          |
|                                           | Sector the path of a previous spapshot to load                                                          |                                    |          |          |
|                                           | Path:                                                                                                   |                                    |          |          |
|                                           |                                                                                                    |                                    |          |          |
|                                           | If you want to save this connection for future use<br>this connection, and then enter a name for the sa | », select Save<br>aved connection. |          |          |
|                                           | Save this connection                                                                                    |                                    |          |          |
|                                           | Name:                                                                                                   |                                    |          |          |
|                                           | ОК                                                                                                    | Cancel                             |          |          |
|                                           |                                                                                                    |                                    |          |          |

| Active Directory Explorer - Sysinternals: www.sysinternals.com [empresay.com.sv [srvint.empr 🛛 🗙 |                       |                        |            |                        |    |  |  |
|--------------------------------------------------------------------------------------------------|-----------------------|------------------------|------------|------------------------|----|--|--|
| File Edit Favorites Search Company                                                               | e History Help        |                        |            |                        |    |  |  |
| 🖻   🍳 💷   🖬   🚰   🔶 🔻                                                                            |                       |                        |            |                        |    |  |  |
| Path: CN=Ana García,CN=Users,DC=empres                                                           | say,DC=com,DC=sv,empr | esay.com.sv [srvint.er | mpresay.co | m.sv]                  |    |  |  |
| DC=empresay,DC=com,DC=:                                                                          | Attribute             | Syntax                 | Count      | Value(s)               | ^  |  |  |
| · CN=Builtin                                                                                     | accountExpires        | Integer8               | 1          | 0x7FFFFFFFFFFFFFFF     |    |  |  |
| CN=Computers                                                                                     | 📓 badPasswordTime     | Integer8               | 1          | 0×0                    |    |  |  |
|                                                                                                  | 🖻 badPwdCount         | Integer                | 1          | 0                      |    |  |  |
|                                                                                                  | 🛛 🖻 cn                | DirectoryString        | 1          | Ana García             |    |  |  |
| ⊕ T CN=Groups                                                                                    | 🖻 codePage            | Integer                | 1          | 0                      |    |  |  |
| - CN=Infrastructure                                                                              | 🗟 countryCode         | Integer                | 1          | 0                      |    |  |  |
| E-CN=LostAndFound                                                                                |                       | DirectoryString        | 1          | usu03                  |    |  |  |
|                                                                                                  | 🖻 displayName         | DirectoryString        | 1          | Ana García             |    |  |  |
| 🕀 🛗 CN=Program Data                                                                              | 🔊 distinguishedName   | DN                     | 1          | CN=Ana García,CN=User  | s, |  |  |
| 🕀 🎬 CN=System                                                                                    | 🦻 gidNumber           | Integer                | 1          | 2513                   |    |  |  |
| E-CN=Users                                                                                       | 🔊 givenName           | DirectoryString        | 1          | Ana                    |    |  |  |
| E CN=Allowed RODC Pa                                                                             | l 🔊 homeDirectory     | DirectoryString        | 1          | \\srvint.EMPRESAY.COM. | s  |  |  |
| 🗄 💑 CN=Ana García                                                                                | 🖻 homeDrive           | DirectoryString        | 1          | H:                     |    |  |  |
| CN=Cert Publishers                                                                               | 📓 instanceType        | Integer                | 1          | 4                      |    |  |  |
| CN=Denied RODC Pas                                                                               | 📓 lastLogoff          | Integer8               | 1          | 0x0                    |    |  |  |
| CN=dns-srvint                                                                                    | 📓 lastLogon           | Integer8               | 1          | 0x0                    |    |  |  |
|                                                                                                  | สามาดวิทากการ         | Integer                | 1          | Π                      | ~  |  |  |
| < >                                                                                              | <                     |                        |            | 2                      | +  |  |  |
| CN=Ana García,CN=Users,DC=empresay,D                                                             | C=com,DC=sv,empresa   | y.com.sv [srvint.em;   | oresay.con | n.sv]                  |    |  |  |

Nota: Si existe un problema para autenticarse y ver la base de datos, verifique las reglas de filtrado.

# 2. Establecer comunicación desde los clientes de la LAN2

# Paso 1 Abra la herramienta de conexión al AD

Panel de control / Sistema / Configuración avanzada del sistema

Paso 2 – Seleccionar la ficha "Nombre de equipo" de Propiedades del Sistema

- 2.1 Dar clic en botón "Cambiar"
- 2.2 Activar la opción Dominio
- 2.3 Escribir el nombre del dominio: empresay.com.sv
- 2.4 Dar clic en el botón "Aceptar"

A continuación, se muestran las pantallas para Windows 7 profesional y Windows 10 profesional respectivamente.

| 🖉 Sistema                                                                                                    | -D×                                                                                                    |
|----------------------------------------------------------------------------------------------------|----------------------------------------------------------------------------------------------------|
| O → Panel de control • Todos los elementos de Panel de control • Sistema                                                                                                    | a 🗸 😽 🖉 Buscar en el Panel de control                                                                                                    |
| Ventana principal del Panel de control < Todos los elementos de Panel de control < Sistema         Ventana principal del Panel de control del sistema         Ventana principal del Panel de control del sistema         Opciones avanzadas       Protección del sistema         Opciones avanzadas       Protección del sistema         Opciones avanzadas       Protección del sistema         Opciones avanzadas       Protección del sistema         Opciones avanzadas       Protección del sistema         Opciones avanzadas       Protección del sistema         Opciones avanzadas       Protección del sistema         Acceso remoto       Nombre de equipo         Mindows usa la siguiente información para identificar su equipo en la red.       Por ejemplo: "Equipo de la sala de estar" o "Equipo de María".         Nombre completo       eq01         de equipo:       Grupo de trabajo:         Grupo de trabajo;       WORKGROUP         Para usar un asistente para unirse a un dominio o grupo de trabajo, haga clic en id. de red.       Id. de red | Buscar en el Panel de control  Buscar en el Panel de control  Buscar en el Panel de control  Buscar en el Adminio o el nombre del equipo  Cambios en el dominio o el nombre del equipo  Puede cambiar el nombre y la pertenencia de este equipo. Los cambios podrían afectar al acceso a los recursos de red. Más información  Nombre de equipo: eq01  Más  Miembro del  Dominio: |
| Para cambiar el nombre de este equipo o cambiar el Cambiar d<br>dominio o grupo de trabajo, haga clic en Cambiar. Cambiar d<br>d<br>de<br>Aceptar Cancelar Aplicar<br>Windows está activado<br>Propiedades del sistema                                                                                                    | empresay.com.sv Grupo de trabajo: WORKGROUP  Aceptar Cancelar  JP Cambios en el dominio o el nombre del equipo                                                                                                    |
| Opciones avanzadas Protección del sistema Remoto<br>Nombre del equipo Hardware<br>Windows usa la siguiente información para identificar tu equipo                                                                                                    | Puedes cambiar el nombre y la pertenencia de este equipo. Los<br>cambios podrían afectar al acceso a los recursos de red.                                                                                                    |
| en la red.                                                                                                    | Nombre del equipo:                                                                                                    |
| Descripción del equipo: cliente win 10 pro<br>Por ejemplo: "Equipo de la sala de estar" o<br>"Equipo de María".<br>Nombre completo Win10pro<br>de equipo:                                                                                                    | Win10pro<br>Nombre completo de equipo:<br>Win10pro                                                                                                    |
| de equipo:<br>Grupo de trabajo: EMPRESAY<br>Para usar un asistente para unirte a un dominio o<br>grupo de trabajo, haz clic en id de red.<br>Para cambiar el nombre de este equipo o cambiar<br>dominio o grupo de trabajo, haz clic en Cambiar.<br>Cambiar                                                                                                    | Más<br>Miembro del<br>Dominio:<br>empresay.com.sv<br>Grupo de trabajo:<br>EMPRESAY<br>Aceptar Cancelar                                                                                                    |
| Aceptar Cancelar Aplicar                                                                                                    |                                                                                                    |

#### 2.5 Definir la cuenta con privilegios para la administración del AD

Si proceso de comunicación es correcto parecerá una pantalla para colocar las credenciales del usuario con privilegios de administración.

#### Usuario: admiistrator Contraseña: **123456**

|                                                                                                    | Seguridad de Windows X                                                                 |
|----------------------------------------------------------------------------------------------------|----------------------------------------------------------------------------------------|
| Seguridad de Windows                                                                                                    | Cambios en el dominio o el nombre del equipo                                           |
| Cambios en el dominio o el nombre del equipo<br>Escriba el nombre y la contraseña de una cuenta con permiso para unirse al<br>dominio.<br>administrator<br>ominio: empresay.com.sv | Escribe el nombre y la contraseña de una cuenta con permiso para unirte<br>al dominio. |
| Aceptar Cancelar                                                                                                    | Aceptar Cancelar                                                                       |

Nota: si no aparece la pantalla de autenticación, puede que existan problemas de configuración IPv4, de resolución de nombres, de firewall, Mala configuración del AD, falta de contraseña del usuario administrator, etc.

| Cambios en el dominio o el nombre del equipo        | × |
|-----------------------------------------------------|---|
| ) Se unió correctamente al dominio empresay.com.sv. |   |
| Aceptar                                             |   |

2.6 Reinicie el equipo para ingresar al dominio

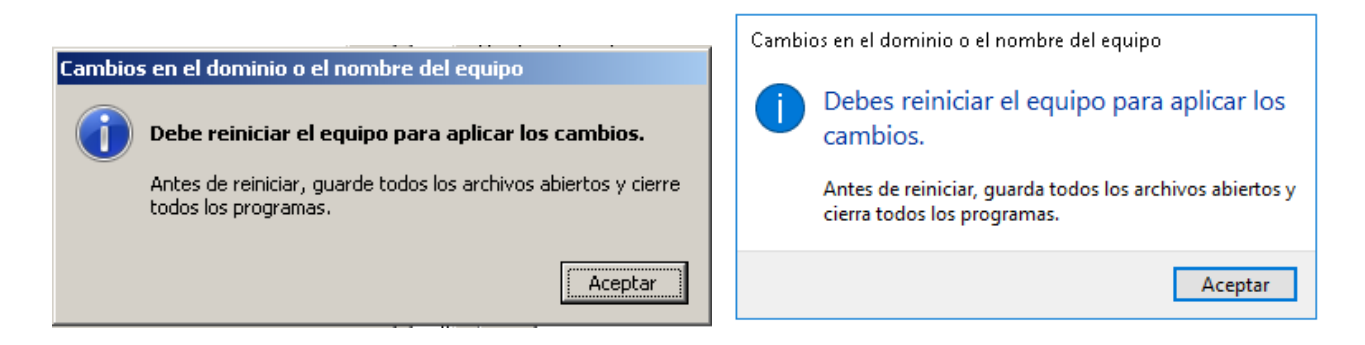

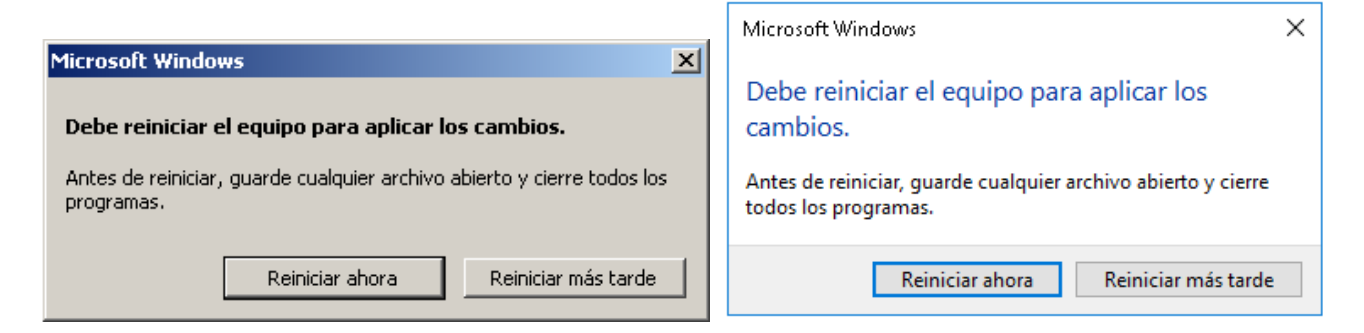

# 2.8 Verifique el ingreso.

|                                             |              | 8                                              |          |
|---------------------------------------------|--------------|------------------------------------------------|----------|
|                                             |              | Otro usuario                                   |          |
| usu01                                       |              | usu01                                          |          |
| Iniciar sesión en: EMPRESAY                 |              | ••••••                                         |          |
| ¿Cómo puedo iniciar sesión en otro dominio? |              | Iniciar sesión en: EMPRESAY                    |          |
|                                             | Q usuario01  | ¿Cómo puedo iniciar sesión en otro<br>dominio? |          |
| Cambiar de usuario                          | Otro usuario |                                                | us 🏳 🕁 🛈 |

# **Paso 3 - Ingrese con los usuarios del dominio** Para probar de acceso

| No. | Nombre de<br>usuario | Nombre  | Apellido | Descripción | Contraseña | Grupo   |
|-----|----------------------|---------|----------|-------------|------------|---------|
| 1   | usu01                | Juan    | Pérez    | Usu01       | 123456     | ventas  |
| 2   | usu02                | Pedro   | Pobre    | Usu02       | 123456     | ventas  |
| 3   | usu03                | Ana     | García   | Usu03       | 123456     | ventas  |
| 4   | usu04                | Ricardo | Tapia    | Usu04       | 123456     | compras |
| 5   | usu05                | Bruno   | Díaz     | Usu05       | 123456     | compras |
| 6   | usu06                | Bárbara | Gordon   | Usu06       | 123456     | compras |
| 7   | usu07                | Libre   | Libre    | Usu07       | 123456     | bodega  |
| 8   | usu08                | Libre   | Libre    | Usua08      | 123456     | bodega  |
| 9   | usu09                | Libre   | Libre    | Usu09       | 123456     | bodega  |